## **Requesting Time Off in Employee Self Service**

After logging into ESS, click on the Time Off tab on the left side of the screen.

| Home                    | Welcome to Employee Self Service                                                                                                    | Self Service |  |  |  |  |  |  |
|-------------------------|----------------------------------------------------------------------------------------------------|--------------|--|--|--|--|--|--|
| Employee Self Service   | Announcements                                                                                                    | Contact      |  |  |  |  |  |  |
| Benefits                | Please go to the "Personal Information" section, from the menu on the left, in order to verify and/or update the follo personal information: | wing         |  |  |  |  |  |  |
| Pay/Tax Information     | Address Home Phone                                                                                                    |              |  |  |  |  |  |  |
| Performance Evaluations | Cell Phone Emergency Contacts                                                                                                    |              |  |  |  |  |  |  |
| Personal Information    | Berronal information                                                                                                    | iew profile  |  |  |  |  |  |  |
| Time Off                | Personal mormation                                                                                                    | en pronie    |  |  |  |  |  |  |

## Click on Request Time Off

| me                          | Time Off                                      |                      |                    |                                 |       |                     |                        |                              |
|-----------------------------|-----------------------------------------------|----------------------|--------------------|---------------------------------|-------|---------------------|------------------------|------------------------------|
| mployee Self Service        |                                               | Annual<br>Allotment  | Accrued<br>To Date | Projected<br>Earned*            | Taken | Pending<br>Requests | Currently<br>Available | Projecte<br>Available        |
| nefits<br>y/Tax Information | VACATION (H)                                  | 150.00               | 6.93               | 150.65<br>through<br>12/31/2015 | 0.00  | 0.00                | 6.93                   | 150.6<br>throug<br>12/31/201 |
| rformance Evaluations       | SICK (H)                                      | 30.00                | 30.00              | 30.00<br>through<br>12/31/2015  | 0.00  | 0.00                | 30.00                  | 30.0<br>throug<br>12/31/201  |
| rsonal Information          | LINOP (H)                                     |                      |                    |                                 |       |                     |                        |                              |
| Request Time Off            | H=Hours; D=Days.<br>*This is an estimate. Ple | ase note that your a | actual earnin      | gs may differ.                  |       |                     |                        |                              |
| My Requests                 | Time Off Approver                             |                      |                    |                                 |       |                     |                        |                              |

Click on the calendar days you would like to request off, then click Continue

| Home                    | Re                        | Request Time Off |       |      |      |     |         |       |               |     |    |     |       |      |      |    |     |      |       |       |      |      |       |      |
|-------------------------|---------------------------|------------------|-------|------|------|-----|---------|-------|---------------|-----|----|-----|-------|------|------|----|-----|------|-------|-------|------|------|-------|------|
| Employee Self Service   | Step 1 of 4: Select Dates |                  |       |      |      |     |         |       |               |     |    |     |       |      |      |    |     |      |       |       |      |      |       |      |
|                         | Clie                      | ck t             | 0 S   | ele  | ct e | ach | n da    | te th | at y          | /ou | wo | ulc | l lik | e to | o ta | ke | off | . (C | lick  | c ag  | gain | ı to | esele | ect) |
| Benefits                | <<                        | pre              | viou  | ıs m | ont  | h   |         |       |               |     |    |     |       |      |      |    |     |      | n     | ext r | mon  | th > | •     |      |
| Dev/Tex Information     |                           |                  | Janı  | агу  | 201  | 5   |         |       | February 2015 |     |    |     |       |      |      |    |     | Mai  | rch 2 | 2015  |      |      |       |      |
| Payriax mornation       | S                         | м                | т     | w    | т    | F   | S       | S     | м             | Т   | w  | Т   | F     | S    |      | s  | М   | т    | w     | т     | F    | S    |       |      |
| Performance Evaluations | 4                         | 5                | 6     | 7    | 1    | 2   | 3<br>10 | 1     | 2             | 3   | 4  |     |       | 7    |      | 1  | 2   | 3    | 4     | 5     | 6    | 7    |       |      |
|                         | 11                        | 12               | 13    | 14   | 15   | 16  | 17      | 8     | 9             | 10  | 11 | 12  | 13    | 3 14 | 1    | 8  | 9   | 10   | 11    | 12    | 13   | 14   |       |      |
| Personal Information    | 18                        | 19               | 20    | 21   | 22   | 23  | 24      | 15    | 16            | 17  | 18 | 19  | 20    | 21   | 1    | 15 | 16  | 17   | 18    | 19    | 20   | 21   |       |      |
|                         | 25                        | 26               | 27    | 28   | 29   | 30  | 31      | 22    | 23            | 24  | 25 | 26  | 27    | 28   | 3    | 22 | 23  | 24   | 25    | 26    | 27   | 28   |       |      |
| Time Off                |                           |                  |       |      |      |     |         |       |               |     |    |     |       |      |      | 29 | 30  | 31   |       |       |      |      |       |      |
| Request Time Off        |                           |                  |       |      |      |     |         |       |               |     |    |     |       |      |      |    |     |      |       | Cor   | ntin | ue   | 4     | -    |
| My Requests             | Tim                       | e O              | ff Ap | opro | ver  |     |         |       |               |     |    |     |       |      |      |    |     |      |       |       |      |      |       |      |

Click on the type of time off you are requesting, then click Continue

| Home                    | Requ       | est Time Off                  |                               |                         |
|-------------------------|------------|-------------------------------|-------------------------------|-------------------------|
| Employee Self Service   | Step 2 o   | f 4: Select Type              |                               |                         |
| Benefits                | Select th  | e type of time off you would  | d like to take from which job |                         |
| Pay/Tax Information     |            | Туре                          | Currently<br>Available        | Projected<br>Available* |
| Performance Evaluations | 0          | VACATION                      | 6.93                          | 17.89                   |
|                         | 0          | SICK                          | 30.00                         | 30.00                   |
| Personal Information    | 0          | LWOP                          | 0.00                          | 0.00                    |
| Time Off                |            |                               |                               |                         |
| Request Time Off        |            |                               | Continue                      |                         |
| My Requests             | *Estimator | available amount by 2/12/2015 |                               |                         |

Enter the hours you are requesting (must be in full or half day increments for exempt employees, no less than 30 minute increments for non-exempt), click **Continue** 

| Home                    | Request Time Off                                                |  |  |  |  |  |  |  |  |  |
|-------------------------|-----------------------------------------------------------------|--|--|--|--|--|--|--|--|--|
| Employee Self Service   | Step 3 of 4: Partial Day Requests                               |  |  |  |  |  |  |  |  |  |
|                         | If you are requesting any partial days, edit time as necessary. |  |  |  |  |  |  |  |  |  |
| Benefits                | You have selected the following dates (Change Dates)            |  |  |  |  |  |  |  |  |  |
| Pay/Tax Information     | K K                                                             |  |  |  |  |  |  |  |  |  |
| Performance Evaluations | 2/10/2015: 8 Hours 2/12/2015: 8 Hours                           |  |  |  |  |  |  |  |  |  |
| Personal Information    | Continue                                                        |  |  |  |  |  |  |  |  |  |
| Time Off                | Time Off Approver                                               |  |  |  |  |  |  |  |  |  |
| Request Time Off        |                                                                 |  |  |  |  |  |  |  |  |  |
| My Requests             |                                                                 |  |  |  |  |  |  |  |  |  |

Verify entries are accurate, then select the **Reason** from drop down box and click **Make Request**. An email will be sent to your manager. You will receive an automatic email response once the manager has accepted or declined the request.

| Home                    | Request Time                      | e Off                                                    |
|-------------------------|-----------------------------------|----------------------------------------------------------|
| Employee Self Service   | Step 4 of 4: Additio              | nal Information                                          |
|                         | Verify the time you a             | re taking and enter additional comments for this request |
| Benefits                | Job                               |                                                          |
| Pay/Tax Information     | Request Type                      | VACATION                                                 |
|                         | Days Requested                    | 2/10,2/12                                                |
| Performance Evaluations | Total Time Requested              | 16.0 Hour(s)   change                                    |
| Personal Information    | Comment: (optional <mark>)</mark> |                                                          |
| Time Off                | Reason                            | [optional]                                               |
| Request Time Off        | •                                 | Maka Doquast                                             |
| My Requests             |                                   | Cancer                                                   |